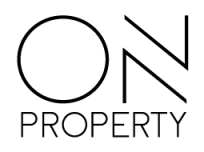

## **On Portal**

## Enkel, effektivt og tidsbesparende!

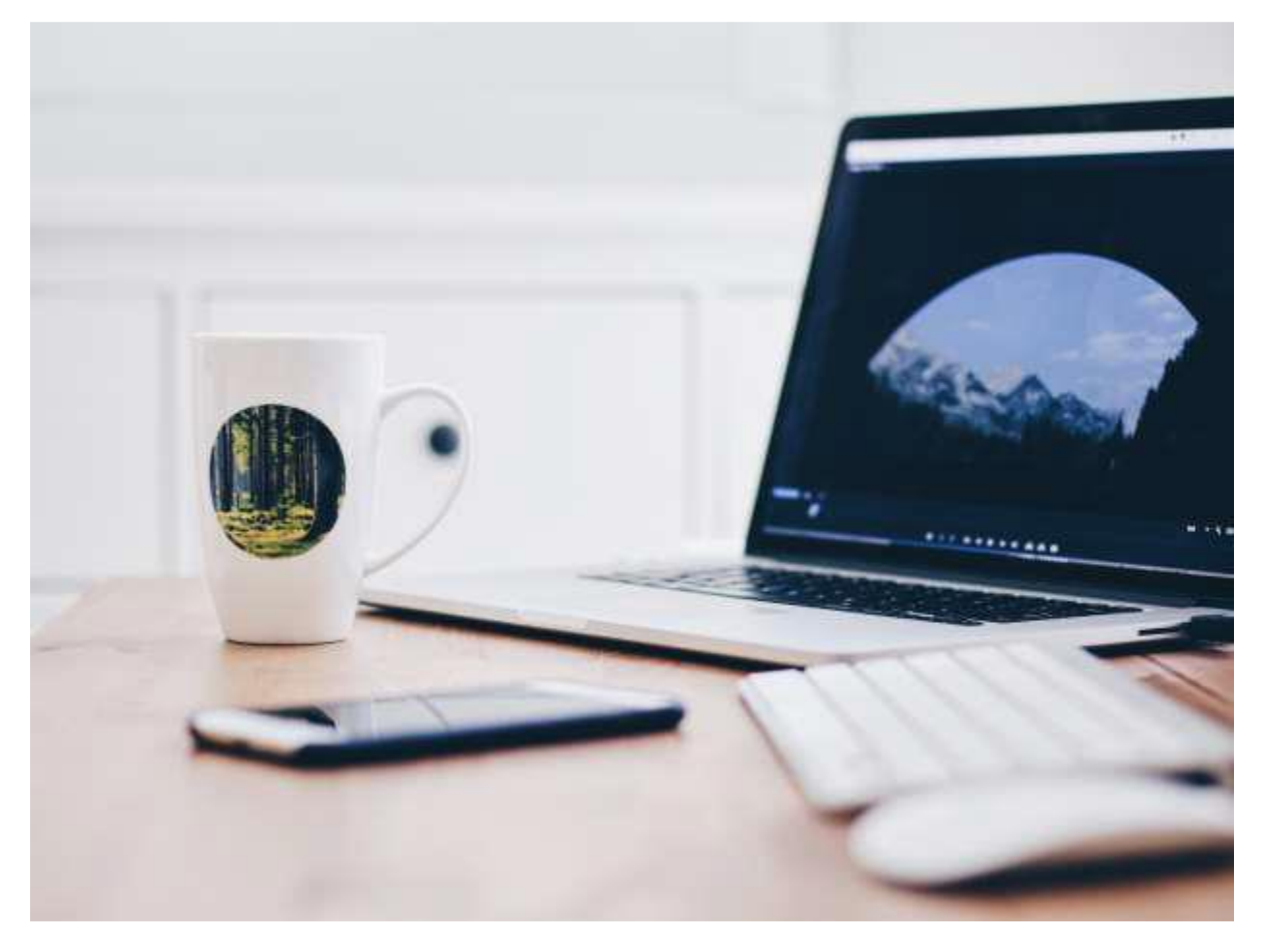

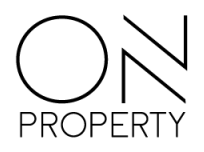

## **Opprett ny bruker**

Start ved å trykke på mottatt lenke eller gå inn på norian.on.no i web vinduet.

Opprettelse av ny bruker gjør du selv ved å klikke på registrer deg som bruker. Beskrivelsen av de enkelte felter, og hva som skal registreres, ser du til høyre i vinduet.

|                                                               | For å registrerer seg må e-postadressen din være registrert i systemet. I                             |
|---------------------------------------------------------------|----------------------------------------------------------------------------------------------------|
| assord                                                        | e-posten ikke finnes må du kontakte Systemtest for å få registrert e-<br>postadressen på din kontakt. |
|                                                               | E-post registrert på flere                                                                            |
|                                                               | Hvis e-posten din er registrert på flere kontakter, må kundenummer også                               |
| ekreft passord                                                | spesifiseres i tillegg til e-postadresse for å kunne identifisere rett persor                         |
|                                                               | Krav til passord                                                                                      |
|                                                               | Passordet ditt må bestå av minst 8 tegn, inkludere minst en stor og liten                             |
| undenummer                                                    | bokstav og et tall.                                                                                   |
|                                                               | Allerede registert?                                                                                   |
| ke obligatorisk, kun ved behov for ytterligere identifikasjon | Er det allerede registrert en bruker med din e-postadresse kan du benytt<br>funksionen Glemt passord? |

Figur 1 – Registrer ny brukerkonto vindu

Hvis du får melding om at din epost er registrert på flere kontakter, må du oppgi kundenummer. Dette finner du på din siste mottatte faktura, eller du kan kontakte din forretningsfører. Etter du har registrert deg, vil du motta en epost med en lenke og informasjon om prosessen videre.

## **Bestill nytt passord**

Har du opprettet en bruker, men har glemt passordet, kan du be om et nytt passord med funksjonen *Glemt passord*.

| Logg IIII                |  |
|--------------------------|--|
| E-post                   |  |
|                          |  |
| Passord                  |  |
|                          |  |
| Logg inn                 |  |
| Glemt passord?           |  |
| Registrer deg som bruker |  |

Figur 2 – Glemt passord funksjon

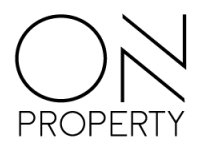

Oppgi din e-postadresse, som du har mottatt varsel på, og velg Send lenke på e-post. Du vil etter kort tid motta en e-post med en lenke som du må klikke på for å få satt nytt passord. Hvis e-posten ikke kommer opp i innboksen din, kan du prøve å sjekke søppelpostmappen din. Følg instruksene på siden for å registrere nytt passord.

| lonko på o post         |  |
|-------------------------|--|
| lenke på e-post.        |  |
| Oppgi din e-postadresse |  |

Figur 3 – Glemt passord funksjon

Ved problemer med opprettelse av bruker ta kontakt med forretningsfører.